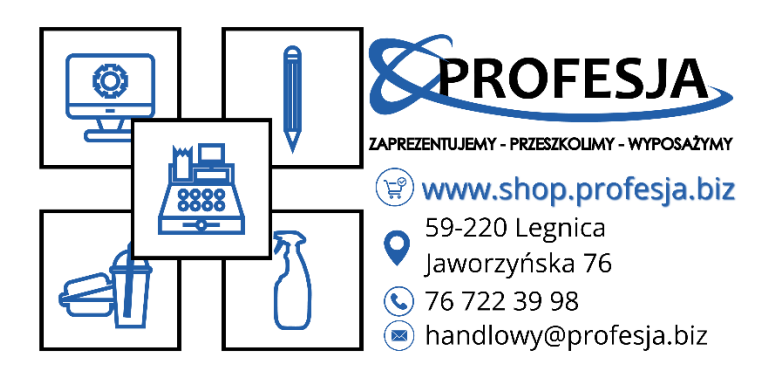

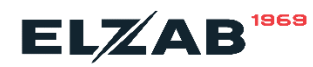

## Instrukcja zmiany stawek VAT:

Z racji tego że od 01.04.2024 weszła zmiana stawek VAT na żywność, jest wymóg zmiany stawek na Państwa kasie i z tego powodu przygotowaliśmy dla Państwa krótką instrukcję jak zrobić to samemu aby zaoszczędzić Państwa czas:

(Instrukcja tylko dla kas ELZAB, nie zalicza się do drukarek termalnych)

- Na samym początku musimy wejść w MENU kasy, następnie FUNKCJĘ KIEROWNIKA. Tam trzeba znaleźć opcję KONFIGURACJA a w niej pozycja TOWARY i DEFINIOWANIE TOWARÓW
- potem wybieramy drugą opcję WEDŁUG NUMERU TOWARU następnie wpisujemy numer towaru na jakim chcemy zmienić stawkę VAT.
  Pojawi się edycja towaru, wybieramy drugą opcję STAWKA i ustawiamy stawkę C: 5% - po wszystkim zatwierdzamy zmianę - ZIELONY PRZYCISK POTWIERDŹ

i gotowe stawka na produkcie została zmieniona.

W razie jakichkolwiek pytań prosimy o kontakt na wybrany numer telefonu (*jeżeli jest potrzeba zmiany stawek VAT na drukarce termalnej prosimy o kontakt*):

| Norbert | 660 721 230 |
|---------|-------------|
| Daniel  | 510 318 121 |
| Tymek   | 507 077 788 |